## Главный бухгалтер, версия 9.63

Главный бухгалтер 9.63

Дата выпуска модификации - 24.02.2011

Модификация содержит следующие основные доработки и изменения:

- В списке банковских, кассовых документов, доверенностей и командировочных удостоверений введена возможность по комбинации клавиш [Shift]+[стрелка вверх(вниз)] менять местами (перенумеровывать) документы. Данная возможность реализуется, если документы в списке упорядочены по номеру (курсор находится в 1-й колонке), не зарегистрированы и имеют одинаковую дату создания.
- В авансовом отчете в полях "остаток" и "перерасход" по клавише [F3] теперь формируется запрос - подставить сумму входящего на дату авансового отчета сальдо или показать проводки, из списка которых по клавише [Enter] можно перенести в документ сумму проводки/сальдо/оборота или выделенную сумму.
- Введена новая установка для упрощенного учета [при печати книги учета примечание добавлять к наименованию операции]. Задание этой установки осуществляется либо в "Сервис"->"установки"-> "установки по учету"->"упрощенный налоговый учет", либо в режиме задания установок, вызываемом по комбинации клавиш [Ctrl]+[F5] в режиме работы с книгой доходов и расходов.

- В меню периодов добавлен еще один пункт "*II полугод(ие*)" между пунктами "9 месяцев" и "весь год".
- Введен режим одновременного копирования группы полей проводки. Данный режим позволяет копировать одно или несколько полей из одной проводки в другую (другие проводки). Для этого, находясь в режиме просмотра проводок, в исходной проводке в режиме, вызываемом по комбинации клавиш [Alt]+[+], при помощи клавиши [Space(Пробел)] следует предварительно отметить поля, которые должны быть скопированы, сохранить результаты пометки клавишей [PgDn(Page Down)], а далее перейти на нужную проводку и нажать [Alt]+[F5]. При необходимости копирование информации по комбинации клавиш [Alt]+[F5] может быть повторено в других проводках.

Помеченные для копирования поля и их значения сохраняются в текущем сеансе работы с проводками, т.е. Вы можете неоднократно возвращаться к копированию однажды запомненных полей пока не покинете раздел "Проводки".

Если в одном и том же сеансе работы с проводками Вы повторно вызовите режим пометки полей проводки для копирования ([Alt]+[+]) на какой-либо другой исходной проводке, то программа покажет ранее помеченные поля. Нажатие клавиши [Esc] не изменит сохраненные из первоначальной исходной проводки данные, но нажатие клавиши [PgDn(Page Down)] приведет к сохранению результатов пометки, возможно, с уже другими значениями полей.

При необходимости Вы всегда можете напомнить себе, какие поля копируются, нажав комбинацию клавиш [Alt]+[-].

Ранее по комбинации клавиш [Alt]+[F5] вызывался режим восстановления проводок из резервной копии. Теперь для этого применяется комбинация клавиш [Alt]+[F]. При этом по указанной комбинации можно как восстанавливать проводки из резервной копии, так и создавать ее.

- Внесены исправления в справочник событий в отношении дат сдачи отчетности в ПФ по страховым взносам и персонифицированному учету.
- При печати титула Книги учета доходов и расходов введена возможность выбора расчетного счета из соответствующего справочника. При этом, если титул печатается из режима работы с книгой учета, можно указать до двух расчетных счетов, если же из формы 151 "Книга учета/титул", то только один.

- Сформирован новый комплект поставки модификация 1 от 2011-го года, содержащий следующие изменения в отчетных формах:
- Согласно приказу ФНС России от 17.11.2010 N MMB-7-3/611@ реализован новый вид Справки о доходах физического лица (форма 225 "2-НДФЛ").

Кроме этого, в новой форме кнопка "Заполнить форму", применяемая для заполнения таблицы 3 Справки перенесена с листа "Исходные данные" непосредственно на лист "2-НДФЛ". Следует отметить, что в справку добавлено новое поле "признак", для заполнения которого в электронную таблицу введен специальный запрос для указания значения признака. Согласно порядку заполнения Справки в поле "признак" проставляется цифра 1, если Справка представляется в налоговый орган в соответствии с пунктом 2 статьи 230 НК РФ (когда налог удержан), и цифра 2, если Справка представляется в налоговый орган в соответствии с пунктом 5 статьи 226 НК РФ (при невозможности удержать у налогоплательщика исчисленную сумму налога). Обратите внимание, что указание этих значений предполагается при представлении Справки в налоговый орган. Но часто Справка выдается по требованию налогоплательшика для ее представления, например, в банк. Какое значение признака следует указывать в этом случае не определено. Возможно, как при представлении в налоговый орган, а может быть не указывать вовсе (значение 0). В последнем случае поля "признак" и "в ИФНС (код)" заполняться не будут.

- Внесены изменения в Расчет по начисленным и уплаченным страховым взносам на обязательное пенсионное страхование... (форма PCB-1 ПФР) согласно Приказу Минздравсоцразвития РФ от 20.12.2010 N 1135н - добавлена таблица 4.3, а в титуле появилась ссылка на указанный приказ. Расчет реализован в форме 081 "PCB-1 ПФР".
- Согласно приказу ФНС РФ от 15.12.2010 N MMB-7-3/730@ "Об утверждении формы и формата налоговой декларации по налогу на прибыль организаций, порядка ее заполнения" внесены изменения в декларацию по налогу на прибыль (формы 011,012,013 и 016). Изменению в большей или меньшей мере подверглись практически все страницы декларации, которая в итоге увеличилась на 2 страницы (обязательный набор страниц, реализованный в формах 011 (или 016), увеличился на 1 страницу).

Следует учесть, что кроме изменения формы декларации приказом внесены изменения в принцип заполнения полей декларации, смысл которого сводится к следующему - в любом незаполненном знакоместе, находящемся правее заполненных знакомест, ставится прочерк. То же относится и к пустым полям. Заполнение полей производится слева направо. При этом, если декларация заполняется с помощью компьютерной программы, то числовые показатели в полях выравниваются по правому краю. Последнее требование жесткое и не содержит вариаций. Именно этот принцип и реализован в новой декларации (в этом случае пустые знакоместа поля, находящиеся левее числа, прочерками не заполняются, за исключением знака "минус" для отрицательных значений, который указывается в знакоместе перед числовым значением показателя).

Если по каким-либо причинам потребуется изменить форматирование данных в декларации, можно воспользоваться специальными признаками, которые описаны в разделе "Технические переменные" на листе "Переменные\_ГБ".

| Наименование признака                                                       | Возможные<br>значения<br>(задаются в графе<br>"Текущее значение<br>переменной") |
|-----------------------------------------------------------------------------|---------------------------------------------------------------------------------|
| Признак выравнивания чисел по: левому<br>краю(-1)/центру(0)/правому краю(1) | -1 / 0 / 1                                                                      |
| Заполнитель пустых знакомест в ненулевых числовых показателях               | "-" / " "                                                                       |
| Заполнитель пустых знакомест в нулевых числовых показателях                 | "-" / " "                                                                       |
| Заполнитель пустых знакомест в текстовых данных при наличии значения        | "-" / " "                                                                       |
| Заполнитель пустых знакомест в текстовых данных при отсутствии значения     | "-" / " "                                                                       |

Например, чтобы суммы выравнивались по левому краю, для признака выравнивания чисел следует задать значение -1 и для заполнителя пустых знакомест в ненулевых числовых показателях значение "-".

Кроме замены формы декларации, в электронной таблице реализован расчет ежемесячных авансовых платежей и учет начислений налога за предыдущие расчетные периоды. Не забывайте, начислив авансы, отражать их проводками в месяцах, в которых они должны быть уплачены. • В форме 200, содержащей нормативные данные для расчета з/платы, отражены изменения по тарифам страховых взносов, внесенных в Федеральный закон №212-ФЗ от 24.07.2009 Федеральными законами №272-ФЗ от 16.10.2010 (изменения тарифов в ФФОМС и ТФОМС) и №432-ФЗ от 28.12.2010 (введение льготных тарифов по начислениям в ПФ для организаций, занимающихся определенными видами деятельности и применяющих упрощенную систему учета). Если ваша организация вправе применять льготные тарифы согласно Федеральному закону №432-ФЗ от 28.12.2010, то в форме 200 в строке с кодом 003 в формуле следует задать **=1**.

Кроме этого в форму внесены исправления в расчет страховых взносов, уплачиваемых плательщиками страховых взносов, не производящими выплат и иных вознаграждений физическим лицам (индивидуальные предприниматели, адвокаты, нотариусы, занимающиеся частной практикой), исходя из стоимости страхового года.

- В связи с внесением изменений в форму 200, касающихся ИП, адвокатов и нотариусов, внесены изменения в соответствующий Расчет по начисленным и уплаченным страховым взносам на обязательное пенсионное страхование... (форма PCB-2 ПФР), реализованный в форме 082 "PCB-2 ПФР".
- В 2011-м году изменились КБК по перечислению налогов, связанных с применением упрощенной системы учета:

до 2011 года применялись КБК:

| Объект "доход"          | 18210501010011000110 |
|-------------------------|----------------------|
| Объект "доходы-расходы" | 18210501020011000110 |
| Минимальный налог       | 18210501030011000110 |

начиная с 2011 года за налоговые периоды, истекшие до 1 января 2011 года, должны использоваться специальные КБК:

| и пода, должны использоваться специальные кык |                      |  |
|-----------------------------------------------|----------------------|--|
| Объект "доход"                                | 18210501012011000110 |  |
| Объект "доходы-расходы"                       | 18210501022011000110 |  |
| Минимальный налог                             | 18210501030011000110 |  |

которые от предыдущих КБК (за исключением КБК для минимального налога) отличаются значением в 11-м разряде - 2 вместо 0.

а в остальных случаях:

| Объект "доход"          | 18210501011011000110 |
|-------------------------|----------------------|
| Объект "доходы-расходы" | 18210501021011000110 |
| Минимальный налог       | 18210501050011000110 |

Главный бухгалтер. версия 9.63

Данные изменения отражены в форме 161 "Нал.декларация", содержащей Налоговую декларацию по налогу, уплачиваемому в связи с применением упрощенной системы налогообложения. Также изменены шаблоны для создания платежных поручений на перечисление налогов (бюджетные платежки) на основе проводок.

 Исправлена форма 275 "Численность работников" - в ней, к сожалению, не были учтены нюансы, связанные с переходом от ЕСН к страховым взносам и корректировкой полных счетов счета 70, проведенной в версии 9.59.

## Последовательность действий при переходе на модификацию 9.63.

Установите новую модификацию программы и по необходимости проведите замену отдельных данных:

• Если Вы создаете отчеты в программе, то в режиме "Итоги"-> "импорт отч.форм" из комплекта поставки (план счетов 2001 г. с изм. от 2011 г./мод.1) обновите необходимые Вам формы в текущем и прошлом году согласно таблице:

-----

|                           | тоды |      |  |
|---------------------------|------|------|--|
|                           | 2010 | 2011 |  |
|                           |      |      |  |
| 011 "Приб./обязат.стран." | +    | +    |  |
| 012 "Приб./р.1.3,пр.3-5"  | +    | +    |  |
| 013 "Приб./Листы 03-07"   | +    | +    |  |
| 016 "Приб./обязат.стран." | +    | +    |  |
| 081 "РСВ-1 ПФР"           | -    | +    |  |
| 082 "РСВ-2 ПФР"           | -    | +    |  |
| 151 "Книга учета/титул"   | +    | +    |  |
| 161 "Нал.декларация"      | +    | +    |  |
| 200 "ФОРМЫ по зар/пл."    | -    | +    |  |
| 225 "2-НДФЛ"              | +    | +    |  |
| 275 "Численность раб-ков" | -    | +    |  |
|                           |      |      |  |

## Главный бухгалтер, версия 9.63

• Если в работе используются справочники событий (напоминания при входе в программу), то в режиме "Сервис"->"импорт данных" ->"выборочная замена"->"из комплекта поставки"->"план счетов 2001 г. с изм. от 2011 г./мод.1" замените справочники видов событий, видов и сроков событий, дат событий в текущем 2011-м году.

Следует учитывать, что для данных справочников возможен только режим замены, а режимы объединения или дополнения не поддерживаются. Поэтому, если у Вас указанные справочники содержат уникальную информацию, то после замены Вы ее потеряете. В связи с этим решите сами, что разумнее – исправить необходимое в существующих справочниках, либо подгрузить новые и их дополнить вашей информацией.

• Если в вашей организации применяется упрощенная система налогообложения и Вы используете блок по созданию платежных поручений на перечисление налогов в бюджет, следует в режиме "Сервис"->"обновление плагинов" обновить соответствующий внешний модуль.

Далее необходимо перейти в раздел "Проводки" и по клавише [F11] вызвать меню внешних модулей, выбрать модуль "создание бюдж.платежек по проводкам" а в нем пункт "Настройка шаблонов платежных поручений" и в списке шаблонов для вариантов "Единый налог / доходы", "Единый налог / доходы-расходы", "Минимальный единый налог" в поле "КБК" (для перехода нажимайте клавишу [стрелка вправо]) самостоятельно отразить новые значения КБК. Либо удалить указанные шаблоны, и через режим ввода по клавише [Ins] пересоздать их по-новому (в этом случае в новых записях не забудьте в графе "Код р/с" проверить значение кода расчетного счета, а в графе "Получат." указать значение субсчета 2-го, содержащего реквизиты на перечисление налога).

Если Вам предстоит уплачивать налоги за налоговый период до 1го января 2011 года (т.е. за 2010-й год или более ранние годы), то Вы можете создать соответствующие шаблоны, существующие в справочнике:

| Ед.нал./доходы       | до 2011 г. |
|----------------------|------------|
| Ед.нал./доходы-расх. | до 2011 г. |
| Минимальн.ед.налог   | до 2011 г. |

Для них также не забудьте в графе *"Код р/с"* проверить значение кода расчетного счета и заполнить графу *"Получат.".* 

Напоминаем также, что с 2011 года страховые взносы в ФСС на обязательное страхование от несчастных случаев перечисляются на единый бюджетный счет. В связи с этим не забудьте в шаблоне *"Страховые взносы в ФСС"* в графе *"Получат."* указать соответствующий субсчет 2-го порядка.